## **Central High Student Registration Portal Process**

## Registration should be entered between January 22 – February 3, 2025

Student registration for courses (next school year) can be completed from a home computer, Chromebook, or through the Infinite Campus app. Students must have an Infinite Campus portal account and password. If you have forgotten your username or password, please see your school's Technology Specialist.

**Directions:** 

| Step # 1 | Enter your <b>Portal Username</b> and <b>Password</b> on the portal login screen. |
|----------|-----------------------------------------------------------------------------------|
|          | https://icampus.pkwy.k12.mo.us/campus/portal/parkway.jsp                          |

- Step # 2 Click the Login link. You are now on the main portal page.
- Step # 3Click on the three lines in the top left corner and then click More and then Course Registration. Click<br/>the right arrow next to the school. Please note that there is an option for your CHS 25-26<br/>registration, as well as registration for summer school credit advancement (use SSCA WHS 25-26).
- Step # 4Review the list of Required Courses\* listed on your portal. These courses have already been entered<br/>by a teacher, counselor or school administrator and cannot be changed on the portal.

The course units total (*Example: Units 04/16*) is located in the top right of this screen. One semester of a course is equal to one unit. A year-long course is equal to two units (enter course numbers for both semesters!). Two (2) of the 16 units are reserved for Academic Lab. Once you are finished entering your requested courses, your unit totals should reflect 16/16 and your status bar should show 100% complete.

## Step # 5Choose your courses for the next school year using the Parkway Curriculum Guide. Ensure you have<br/>met all course and grade level prerequisites before selecting a course!

- 1. Click the Add Course button and a search bar will appear.
- 2. Begin typing the **course name** (ie Design Arts) or **course number** (ie 027000) and matching results will display below the search field. Some course titles are abbreviated, so using the course number is your best option.
- 3. Click the **blue plus sign** on the left of the course you wish to add.
- 4. Click on **any course** listed to view the course description and/or to request the course.
- 5. In the popup message that displays, you will need to select **Request**, **Alternate** or **Cancel**. *\*Alternate courses are substituted if a requested course cannot be placed in your final schedule.*
- Year-long courses will have two course numbers. One will end with a "1" and the other with a "2". Be sure to request both semesters. Example: Accounting 1, #037111 (1<sup>st</sup> semester) and Accounting 1, #037112 (2<sup>nd</sup> semester)
- You are finished choosing your courses when the Units are completed (Units (16/16)), and you have chosen at least four Alternate Courses.
- Step # 6Review CHS 25-26 Course Requests. When you are finished requesting courses, review the requests<br/>you have made and make adjustments as needed. Click the Print button, which will generate a PDF<br/>of your required and requested courses. Save a copy for your records and then print a copy.
- **Step # 7** Sign the printed Request Summary for CHS 25-26 and have your parent/guardian sign it, as well.
- Step # 8Sth Grade Students: turn in the following documents no later than February 3, 2025 to PCM<br/>Counseling: (1) signed Infinite Campus Request Summary printout, (2) Registration Worksheet, (3)<br/>printed copy of ICAP, (4) submitted digital ICAP through Class of 2029 Google Classroom. PCH<br/>Counselors will visit PCM on February 3 during advisory to answer any final questions before the<br/>portal closes.